#### SAFE Program Help

#### Created on 11-01-2023

# SENDING INSPECTIONS TO MONTGOMERY COUNTY

## **BACKGROUND INFORMATION**

Montgomery County EHD is going with the Inspect2Go Program for their permitting, etc. Several years ago, they (Inspect2Go) contact me to see about working together to add a permitting section to their program. They are an online program and SAFE is a PC-based program, so I thought the "partnership" would be a good idea.

We worked together to develop a permitting side for Montgomery County so they could move out of their old system and into the Inspect2Go platform. Inspect2Go only provides a software platform for health departments – not private Service Companies or Installers. I wanted to make sure that their system would be able to IMPORT data from Inspection Results entered by Service Companies working in their county. We developed a system very similar to the current way that companies can send their completed inspections through a "txt" file to an Agency using SAFE. The file, however, is in an Excel format. It was easier for the Inspect2Go developers to create the import process using Excel, so we created a separate location in the SAFE Export menu for specifically that. The next few pages will explain the process

- 1. Inspections Tab
- 2. Import/Export button

| SAFE Main Menu                           |                                   |                             |                                    |                                  |                           |                  |
|------------------------------------------|-----------------------------------|-----------------------------|------------------------------------|----------------------------------|---------------------------|------------------|
| -:                                       | ABC Septic                        | ny Name                     |                                    |                                  |                           | -EXIT-           |
| SAFE<br>SOFTWARE                         |                                   | × .                         |                                    | <b>2</b>                         | all ))                    | x                |
| Last Back Up<br>11/05/2023               | CUSTOMERS                         |                             | CIALS SUMMARIES                    | MAPPING ORGANIZER                | MARKETING                 | EXPORTS CALENDAR |
| Overview                                 | Installs                          | 1                           | Inspections                        | Pumping                          | Rentals                   | Autodialers      |
| Smart Search<br>By Last Name:            | Print Inspections                 | Due Inst ons<br>rms Di List | Completed Ema<br>Inspections Inspe | 2 Import / Export<br>Inspections | All Inspection<br>Reports | General Reports  |
| By Street Name:<br>By Street #:          | Today's Com                       | pleted Inspections          | Completed Inspe                    | ctions Report by Tech Betwee     | en 2 Dates                | 😳 Quick Print    |
| By Subdivision:<br>By ID #:<br>By IDans: | <ul> <li>Inspections D</li> </ul> | Je 🏾 🔵 Past Due Inspe       | ctions • Completed Inspe           | ections • Custom Con             | npleted Inspections       | Yehicles         |
| By Final:<br>By Email:<br>Quick Map:     | ~                                 |                             |                                    |                                  |                           | Employees        |
| Jon Denney                               |                                   |                             |                                    |                                  |                           | 🧿 Master Files   |
| Support Ends: 07/0 <sup>4</sup>          | 1/2024                            |                             |                                    |                                  |                           | Networking       |
| Support                                  |                                   |                             |                                    |                                  |                           | Backup SAFE      |

- 3. Select the button that says "To Your Agencies" in the "Exports Inspections" Tab
- 4. Select Montgomery County (or however you have them listed) in the Agency box
- 5. Select the date range the inspections were ENTERED into SAFE
- 6. Click the button that says "Export for Agencies using Inspect2Go"

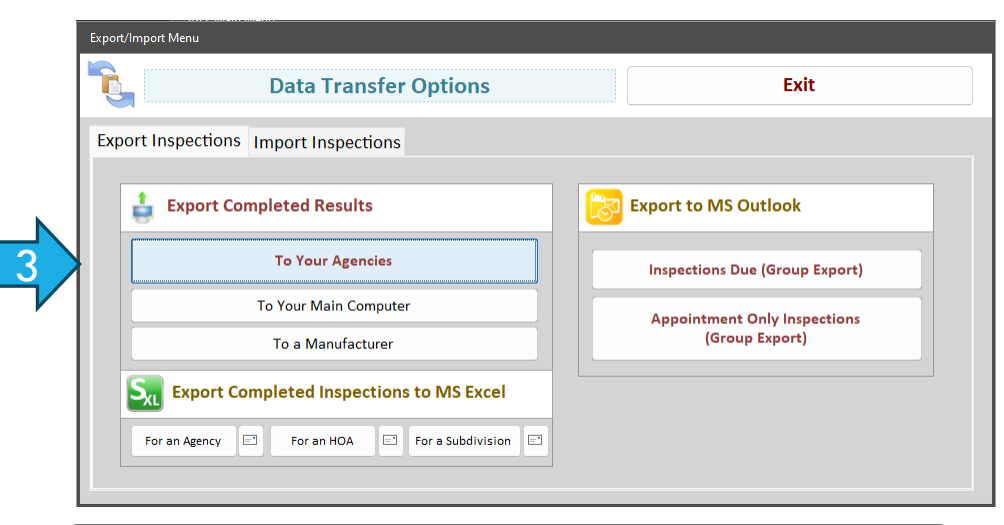

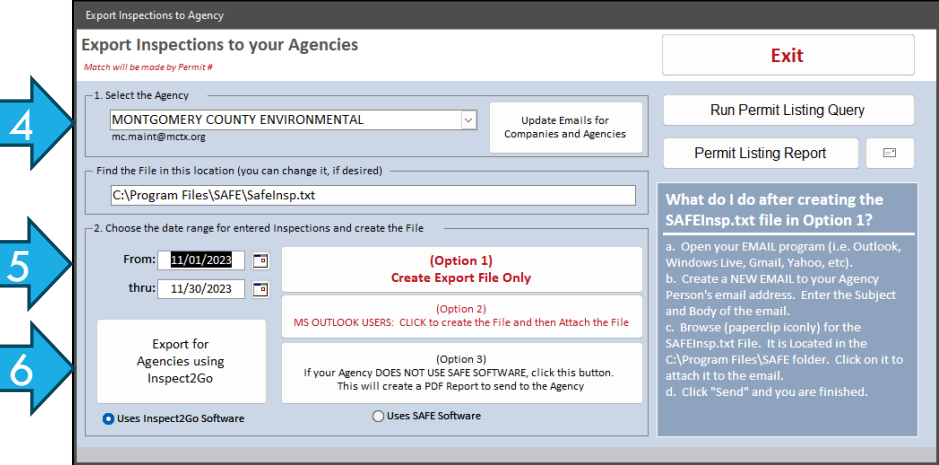

- 7. Click "OK" to the help box
- Click "NO" to the box asking you about sending Duplicates. Their program should be able to bypass any duplicates that were in a previous export/import.
- Click "OK" to the statement about "Flagging all selected Inspections as sent to agency".
- You will see all the inspections on a report that you can print if desired.

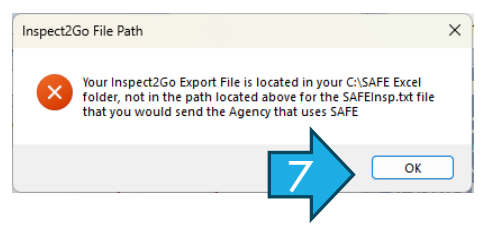

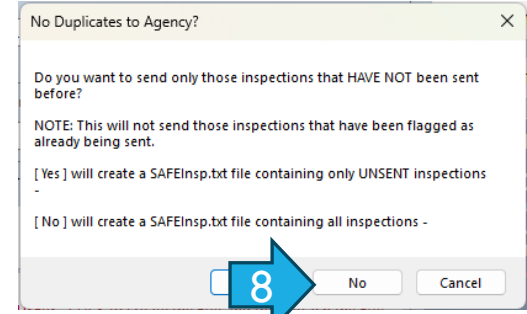

| TO: MONTGOMERY COUNTY E<br>ABC Septic                                                                                                    | NVIRONMENTAL                                                                                                    | Inspect                                                                                                    | ion s Between: 08/01/2022 and 08/3                                                                                                    |
|----------------------------------------------------------------------------------------------------|----------------------------------------------------------------------------------------------------|----------------------------------------------------------------------------------------------------|----------------------------------------------------------------------------------------------------|
| Khan, Sameer & Rakhshanda                                                                                                    | 1467                                                                                                    | Date Due: 12/31/2022                                                                                                    | Inspections per year: 3                                                                                                    |
| 27603 W Balsam Fir Circle                                                                                                    |                                                                                                    | Contract Explines: 10/01/2024                                                                                                    | Date Entered:                                                                                                    |
| SPRING TX 77386                                                                                                    |                                                                                                    | Pirmit Number:                                                                                                    |                                                                                                    |
| Date Tested: 12080022                                                                                                    | Rediculation Pumps: NA                                                                                                    | FecalColibres 0                                                                                                    | Skulge Levels Squit Height o                                                                                                    |
| Time in: Out 0<br>Type: Scheduled impection                                                                                                    | Chiefedion Device: NA<br>Chiefed Supply: NA                                                                                                    | Water Meter: 0<br>PSt 0.0                                                                                                    | Tank 1: 0 Hallwy NA<br>Tank 2: 0 Photosel Test: NA                                                                                                    |
| inspection 1 of 6 for the contract                                                                                                    | Added Chlorine                                                                                                    | CFM 0.0                                                                                                    | Tank 3: 0 Spiniter Drip® W NUA                                                                                                    |
| Test Method: Grab                                                                                                    | Amount: 0                                                                                                    | PH: 0.0                                                                                                    | LID: Secured OKSylemLight Co.                                                                                                    |
| TechLic                                                                                                    | Nitroperc 0                                                                                                    | Filters N/A                                                                                                    | InspPort NA Cholmator NA                                                                                                    |
| Provider: Jeff Beetz<br>NP Lic: NP 002:05 0205                                                                                                    | Electric Circuite: NiA                                                                                                    | Ir Pumpis NIA                                                                                                    | Diffuser: NA Timer<br>rater Danit NA Floats                                                                                                    |
| Emailed To Cust on                                                                                                    | Alam: NA                                                                                                    | Effuert Filter N/A                                                                                                    | Air Filter: NA                                                                                                    |
| Contract -                                                                                                    | Diffusers Changed                                                                                                    | Turbility N/A                                                                                                    | Direct Pursued Gavity Pres                                                                                                    |
| Entered By:<br>To Approximate NONTS ONE BY COUNTY                                                                                                    | Changed D                                                                                                    | Suge Weir Seat NTA                                                                                                    | Lab: N/A                                                                                                    |
| ENVIRONMENTAL                                                                                                    | apagement of the                                                                                                    | ETURE LINGUES, NEW INC.                                                                                                    | AC 0                                                                                                    |
| Submitted to Agency Orc                                                                                                    | Elagging Inspectio                                                                                                    | ons                                                                                                    | ×                                                                                                    |
| Comments: No Power to system. System                                                                                                    | ragging inspectic                                                                                                    | er næ                                                                                                    | ~                                                                                                    |
| Date Tested: 04/17/2023                                                                                                    |                                                                                                    |                                                                                                    |                                                                                                    |
| Time In: Out 0<br>TVDK Schedulermaction                                                                                                    |                                                                                                    |                                                                                                    |                                                                                                    |
| Inspection 2 of 6 for the contract                                                                                                    |                                                                                                    |                                                                                                    |                                                                                                    |
| Test Method: Grab                                                                                                    | Flagging all seled                                                                                                    | ted inspections as                                                                                                    | s sent to agency.                                                                                                    |
| Techlic MOOD-CO                                                                                                    |                                                                                                    |                                                                                                    |                                                                                                    |
| Provider: Jeff Geetz                                                                                                    |                                                                                                    |                                                                                                    |                                                                                                    |
| Enaled To Cust on                                                                                                    |                                                                                                    |                                                                                                    |                                                                                                    |
| Contract -                                                                                                    |                                                                                                    |                                                                                                    |                                                                                                    |
| Entered By:<br>To be any back to call the country                                                                                                    |                                                                                                    | OK                                                                                                    | Cancel                                                                                                    |
| INVECTION NUMBER                                                                                                    |                                                                                                    |                                                                                                    |                                                                                                    |
| Submitted to Agency On:                                                                                                    |                                                                                                    | Union Good 13                                                                                                    | a: 0                                                                                                    |
| Comments: Signed Needs 2-16in/66in rise                                                                                                    | rs Technician Secured the Tank Lid or R                                                                                                    | iser prior to leaving location                                                                                                    |                                                                                                    |
| Allen, Debra - 553                                                                                                    |                                                                                                    | Date Due: 11/30/2022                                                                                                    | Inspections per year. 3                                                                                                    |
| 3862 HIGHLAND OAKS WEST                                                                                                    |                                                                                                    | Contract Expires: 08/01/2024                                                                                                    | Date Entered:                                                                                                    |
| CONROL TX 77306 936444-6689                                                                                                    |                                                                                                    | Piemit Number: 100309-0                                                                                                    | /                                                                                                    |
|                                                                                                    | Redicuted on Pumps: NA                                                                                                    | Fecal Coliforn: 0                                                                                                    | Skudge Levels Squit Height o                                                                                                    |
| Date Tested: 11/152022                                                                                                    |                                                                                                    | Water Meter D                                                                                                    | Taok 1: 04% Batery, NA                                                                                                    |
| Date Tested: 11/152022<br>Time In: Out 0                                                                                                    | Disinfection Device: Op                                                                                                    | PSR o o                                                                                                    | Tank 2: Anno Descel Test and                                                                                                    |
| Date Tested: <u>11150002</u><br>Time in:<br>Type: <u>Scheduled Impection</u><br>Inspection 2 of 3 for the contract                                                                                                    | Disinfection Device: Op<br>Chlorine Supply: Op                                                                                                    | PSt 0.0<br>CFMt 0.0                                                                                                    | Tank 2: 25% Photocell Test: Nuk.<br>Tank 3: 3in Spinister DripBW Nuk.                                                                                                    |
| Date Tested: <u>11150002</u><br>Time In: Out 0<br>Type: <u>Scheduled Impaction</u><br>Inspection 2 of 3 for the contract<br>Test Method: <u>Grab</u>                                                                                                    | Disinfection Device: Op<br>Chlorine Supply: Op<br>Added Chlorine<br>Amount: 1                                                                                                    | PSk 0.0<br>CFMt 0.0<br>PN: 0.9                                                                                                    | Tank 2: 25% Photosel Test NA<br>Tank 3: 28 Sphiler Drips W NA<br>Tank 4: Pobe NA                                                                                                    |
| Date Teathed: <u>117/50022</u><br>Time in: Out <u>0</u><br>Type: <u>Scheduled Inspection</u><br>Inspection 2 of 3 for the contract<br>Teath Method Grade<br>Inspector: <u>Charles Rogers</u><br>Teachics: <u>Micros</u> 0207                                                                                                    | Distriction Device: Op<br>Chiorine Supply: Op<br>Added Chiorine<br>Amount: 1<br>Chiorine Residual: 07mg/L                                                                                                    | PSt 0.0<br>CFNt 0.0<br>PH: 0.9<br>Asstors 00<br>Fiters 00                                                                                                    | Tank 2: 25% Photosell Test: NA<br>Tank 3: 28% Spatialer DigB/W NA<br>Tank 4: Poble NA<br>LID: Secured OKSystemLight 2: NA                                                                                                    |
| Data Tested: 11150002<br>Tins itc:<br>Type: Ccheduled Ingention<br>Ingection 2 of 3 for the contract<br>Test Menhod: Gradue<br>Nepedor: Charle Rogers<br>Techilic: 15/100<br>Provide: 24/1002                                                                                                    | Diskefection Device: Op<br>Chlorine Supply: Op<br>Added Chlorine<br>Ansount: 1<br>Chlorine Residuat: 07mg/L<br>Nitroper: 0<br>Filedric Chraite: Op                                                                                                    | PSt 0.0<br>CFit 0.0<br>PH: 0.9<br>Aeators Op<br>Fiters Op                                                                                                    | Tank 2: 25% Photoal Tait, NA<br>Tank 2: 3m Spiniser Dripil V NA<br>Tank 4: 3m Pobe NA<br>UD: Secured OK System Lipt Op<br>InspPort NA Cholman NA<br>Diffuse: Good Time:                                                                                                    |
| Data Testari: 11150023<br>Triple: Chandred Ingraction<br>Ingretics: 2 of 2 for the constant<br>Ingretics: 2 of 2 for the constant<br>Ingretics: 2 of 2 for the constant<br>Ingret Method: Camb Repart<br>Republic Camb Repart<br>Provide: Aff Data<br>Provide: Aff Data<br>Data State Camb Repart<br>Ingret Camb Reparts<br>Data State Camb Reparts                                                                                                    | Chiefe George Chiefe Seepers Concernent Chiefe Seepers Concernent Chiefe Seepers Concernent Chiefe Seepers Chiefe Seeder Chiefe Seeder Chiefe Seeder Chiefe Seeder Chiefe Seeder Chiefe Seeder Chiefe Seeder Chiefe Seeder Seeder                                                                                                    | PSt 0.0<br>CFbt 0.0<br>PH: 0.0<br>Fites: 00<br>Fites: 00<br>In Pumps: 00<br>Educet Fites: Good                                                                                                    | Tank 2: 25% Presoul Tank NA<br>Tank 3: 28% Spiriture Tryfold NA<br>Tank 4: Prob NA<br>UD: Secured OK System Light Op<br>InspPort NA Cholmete NA<br>Offuser Good Tank<br>Tank A: Picos NA                                                                                                    |
| Data Teatrati<br>Time Teatratic 11150022<br>Type: <u>Cranadout Inspection</u><br>Type: <u>Cranadout Inspection</u><br>Teat Martine Cranadout Inspection<br>Teat Martine Cranadout Inspection<br>Teatratic Cranadout Inspection<br>Provider: <u>Arr Heart</u><br><u>Inspection</u><br><u>Inspection</u><br><u></u> | Chiefe dion Device: Or<br>Chiefe Septip: Or<br>Added Chiefe<br>Andre Chiefe<br>2023<br>Chiefe Resultant Compt<br>Nitroper: C<br>Chiefe Resultant Compt<br>Nitroper: C<br>Chiefe Resultant Compt<br>Clientic Creation Co<br>C<br>2024<br>Amonic Control C                                                                                                    | PSt 5.0<br>CFbt 5.0<br>PH: 5.9<br>Ph: 5.9<br>Fiters: Op<br>If Pumps: Op<br>Effuer Fiter Good<br>Color: Good                                                                                                    | Tank 2: 2015 Protocil Tare (20<br>Tank 2: 2017 Sprinter Park 10<br>Insk 4: 2017 Sprinter Park 10<br>Insk 4: 2017 Sprinter Park 10<br>Insk 4: 2017 Sprinter Park 10<br>Inst 4: 2017 Sprinter Park 10<br>Inst 5: 2017 Sprinter Park 10<br>Inst 5: 2017 Sprinter Park 10<br>Inst                                                                                                    |
| Data Teatad: <u>1115002</u><br>Data Teatad: <u>1115002</u><br>Type: <u>Characterization</u><br>Type: <u>Characterization</u><br>Teata Method: <u>Grad</u><br>Name <u>Characterization</u><br>Teatadic <u>Marting</u> <u>000</u><br>Provide: <u>Marting</u> <u>000</u><br>Provide: <u>Marting</u> <u>000</u><br>Provide: <u>Marting</u> <u>000</u><br><u>Disabel 7 class on <u>11162</u><br/><u>Contract</u> -<br/>Ensemed by:</u>                                                                                                    | Chiefwalion Device: Op<br>Chiefwalion Device: Op<br>Chiefwalion Resplit: Op<br>Matogari, Op<br>Matogari, Op | Pair E o<br>CPAir To<br>Pri: E to<br>Pri: E t                                                       | Tank 2: 200. Presont Tank III.<br>Tank 2: 201. Spoket Dynk III.<br>Tank 2: 201. Probe Inn.<br>III. Skaczned CK Spier III.<br>Insp Port Nat.<br>Diffuer: Good Tanke<br>Ak P Ber: Good Pumped                                                                                                    |
| Data Tanda         11152222           Tinei         Oc 0           Tinei         Conducting of the fragments           Tanda         Tinei           Tana         Tinei           Tana         Marca Conducting of the fragments           Tana         Tinei           Tana         Tinei                                                                                                    | Chiefradio Device: <u>Or</u><br>Chiefra Sapph: <u>Or</u><br>Assour: <u>1</u><br><u>Assour: 1</u><br><u>National <u>Oragi</u><br/><u>10000</u><br/><u>Electric Circular <u>Oragi</u><br/><u>Altrini Or</u><br/><u>Charginet Int</u><br/><u>Charginet Oraginet Oraginet</u></u></u>                                                                                                    | Pat 2 o<br>CPAt 2 o<br>Phi 2 o<br>Phi 2 o<br>Ph                                                                                                    | Tank 2 2015 ProcessTate to 2015<br>Tank 2 2015 Speaker Poly 10 2015<br>Tank 2 2015 Speaker Poly 10 2015<br>Tank 2 2015 Speaker 2015 Speaker 2015<br>Tank 2 2015<br>Tank 2 2015<br>T |
| Desis Teamb (Triple2)<br>Triple (Control Triple Control Triple Cont                                                                                                    | Chiefradio Devices Con<br>Chiefradia Resplit: Con<br>Chiefradia Resplit: Con<br>Chiefradia Resplit: Con<br>Chiefradia Resplit: Con<br>Chiefradia Resplit: Con<br>Chiefradia Chiefradia<br>Chiefradia Chiefradia<br>Chiefradia Chiefradia<br>Chiefradia Chiefradia<br>Spropfald Verg. Co<br>Calendratic Sputen: Chiefradia                                                                                                    | CHAR TON THE CONTROL OF CONTROL OF CONTROL O                                                                                                    | Task 2 2005 Percentites in<br>Task 2 2005 Percentites in<br>Task 2 2007 Percentites in<br>Task 2 2007 Percentites in<br>Differentiation in the second second                                                                                                    |
| Desis Teacht Treasage<br>Treasant<br>Treasant<br>Teachtering Constant<br>Provide Treasant<br>Provide Treasant<br>Berling Treasant<br>Berling Treasant<br>Berling Treasant<br>Berling Treasant<br>Teachtering Treasant<br>Teachtering Treasant<br>Teachtering Treasant<br>Teachtering Treasant<br>Teachtering Treasant<br>Teachtering Treasant<br>Teachtering Treasant<br>Teachtering Treasant<br>Teachtering Treasant<br>Teachtering Teachtering Teachtering<br>Teachtering Teachtering Teachtering<br>Teachtering Teachtering Teachtering<br>Teachtering Teachtering Teachtering<br>Teachtering Teachtering Teachtering<br>Teachtering Teachtering Teachtering<br>Teachtering Teachtering Teachtering<br>Teachtering Teachtering Teachtering<br>Teachtering Teachtering Teachtering<br>Teachtering Teachtering                                                                                                    | Distribution Devices Or<br>Christien Strapp Or<br>Annual Christien<br>Annual 1<br>Christien Strapp Or<br>Annual 1<br>Christien Strapp<br>Christien Strapp<br>Christien Strap                                                                                                    | Poi to Character Poi to Character Poi to                                                                                                    | Tank 2 200 Protection to the trans 2 200 Protection of the trans 2 200 Protection of the trans 2                                                                                                    |
| Desis Teand Treduces<br>Tennani Con 0<br>Taria Constantingation<br>Taria Standardi Ingation<br>Tean Marching Constanting<br>Marching Constanting Const<br>Marching Constanting Const<br>Constant - Constanting Const<br>Constanting Constanting Const<br>Constanting Constanting Const<br>Constanting Constanting Const<br>Constanting Const<br>Const<br>Const<br>Cons                                                                                                    | Distriction Device Of<br>Christen Strayb Of<br>Christen Strayb Of<br>Christen Strayb<br>Christen Strayb<br>Ritigen<br>Christen Strayb<br>Haron Of<br>Christen Strayb<br>Haron Of<br>Christen Strayb<br>Haron Of<br>Christen Strayb<br>Haron Of<br>Distribution System: Of<br>Distribution System: Of                                                                                                    | CPUE DO<br>CPUE DO<br>PIE DO<br>PIE DO<br>PIE DO<br>PIE DO<br>PIERE DO<br>COLOR COM<br>DO<br>DO<br>DO<br>DO<br>DO<br>DO<br>DO<br>DO<br>DO<br>DO<br>DO<br>DO<br>DO                                                                                                    | Taniz 2 2005 Percent Team<br>Taniz 2 2005 Percent Team<br>Taniz 2 2006 Percent Team<br>Diffuence 2 2006 Percent Line 2 2006<br>Diffuence 2 2006 Percent Line 2 2006<br>Diffuence 2 2006 Percent Line 2 2006<br>Diffuence 2 2006 Percent Line 2 2006<br>Diffuence 2 2006 Percent Line 2 2006<br>Diffuence 2 2006 Percent Line 2 2006<br>Diffuence 2 2006 Percent Line 2 2006<br>Diffuence 2 2006 Percent Line 2 2006<br>Diffuence 2 2006 Percent Line 2 2006 Percent Line 2 2006<br>Diffuence 2 2006 Percent Line 2 2006 Percent Line 2 2006<br>Diffuence 2 2006 Percent Line 2 2006 Percent Line 2 2006 Percent                                                                                                    |
| Total Instant         Control Instant           Total         Control Instant           Total         Control Instant           Harding         Control Instant           Harding         Control Instant           Harding         Control Instant           Harding         Control Instant           Harding         Control Instant           Control Instant         Control Instant           Total Control Instant         Control Instant           Control Instant         Control Instant           Scientific Control Instant         Control Instant           Control Instant         Scientific Control Instant           Control Instant         Scientific Control Instant                                                                                                    | Distriction Device Control Device Control Device Co                                                                                                    | Poi to Control Control                                                                                                    | Total 2 2015 Prevent Total 2015<br>Total 2 2015 Prevent Total 2016<br>Total 2 2015 Prevent Total 2016<br>Total 2 2015 Prevent Total 2016<br>Diffuse Coded Total 2016<br>Diffuse Coded T                                                                                                    |
| The first and the second second secon                                                                                                    | Distribution Device Str<br>Christen Brayle Str<br>Antonia Market Strange<br>Antonia Market Strange<br>Nitrogen Strange<br>Electric Charles Str<br>Official Charles Str<br>Official Strange<br>Distribution System: Str<br>Databation System: Str<br>Databation System: Str                                                                                                    | PRE LO<br>CPUE LO<br>PRE LO<br>PRE LO<br>PRE LO<br>PRE LO<br>PRE LO<br>PRE LO<br>Elimite Tree Good<br>Control Pre Lo<br>Supp Vise Gase Tea<br>Defuer Elimitation Tea<br>O Good TS<br>no Copy essiliato the catener o                                                                                                    | The 2-2 COLOR Prevent for End<br>The 2-2 COLOR Prevent for End<br>The 2-2 Color Prevent for End<br>The 2-2 Color Prevent for End<br>Color Prevent for End<br>All Prevent for End<br>All Prevent for End<br>Color End<br>Color End                                                                                                    |
| The first and the second second secon                                                                                                    | Diarterization Device So<br>Charton all web (Constru-<br>Landon all and the source of the source<br>manual source of the source of the source<br>manual source of the source of the so                                                                                                    | PRE ED<br>CPNE ED<br>PRE ED<br>PRE E                                                                                                    | The 2-2 CAL<br>The 2-2 CAL<br>The 3-2 CAL<br>THE 3-2 CAL<br>THE 3                                                                                                    |
| The first state of the state of the state o                                                                                                    | Distriction Device in<br>Column in West Columns<br>and the Columns<br>and the Columns<br>Column in States in<br>Column in Columns<br>Column in Columns<br>Annum in<br>Diffuenci Column in<br>Sampled View Office<br>Distribution States (Columns)<br>Distribution States (Columns)<br>Dist                                                                                                    | POL CON<br>CINE DO<br>CINE DO<br>Parent DO<br>Parent                                                                                                    | Track 2 Conception Proceedings of the State Track 2 Conception of the State Track 2 Conception of the State Process of the State Process of the State Proces                                                                                                    |
| The final strength of the strength of the stre                                                                                                    | Distriction Desire Con-<br>Columno Desire Con-<br>America Construction Desire<br>Contrast Desire Constru-<br>ctional Desire Constru-<br>denti Construction<br>Autor Construction<br>Construction Desire Construc-<br>Desire Construction<br>Desire Construction<br>Desire Constructi                                                                                                    | PRE E O<br>CFNE ED<br>REE ED<br>PRESE<br>Farmer Farmer<br>Contro Cont<br>Turnistic Cont<br>Turnistic Cont<br>Turnistic Cont<br>Turnistic Cont<br>Contro Cont<br>Turnistic Cont<br>Contro Cont<br>Turnistic Cont<br>Cont<br>Cont<br>Cont<br>Cont<br>Cont<br>Cont<br>Cont                                                                                                    | The 2-3 CAL<br>Present Line State<br>The 3-3 CAL<br>The 3-3 CAL                                                                                                    |
| Destruction Transmission of Control of Control of Contr                                                                                                    | Distriction Desire (Discontinue)<br>Control (Discontinue)<br>Desire (Discontinue)<br>Control (Discontinue)<br>Control (Dis                                                                                                    | Pol 2 0<br>CINE 20<br>Particle 20<br>Particle 20                                                                                                    | The second second secon                                                                                                    |
| Destruction Transmission Control Control Contr                                                                                                    | Distriction General Control<br>Control Control Control<br>Internet Internet Control<br>Control Control Control<br>Control Control Control<br>Autor Control Control<br>Control Control Control<br>Control Control Control Control<br>Control Control Control Control Control<br>Control Control Control Control Control Control<br>Control Control Control Control Control Control Control<br>Control Control Co                                                                                                    | POLEO<br>CPA LOS<br>CARACINE DE<br>FRANCE DE<br>FRANCE DE<br>CARACINE DE<br>CARACINE                                                                                                    | The initial processing is a second second se                                                                                                    |
| Destruction Transmittoria de la<br>Transmittoria de la Constanti Ingeneral de la<br>Regenera de la Constanti Ingeneral de la<br>Regeneral de la Constanti Ingeneral de la<br>Regeneral de la Constanti Ingeneral de la<br>Transmittoria de la Constanti Ingeneral de la<br>Transmittoria de la Constanti Ingeneral de la<br>Transmittoria de la Constanti Ingeneral de la<br>Transmittoria de la Constanti Ingeneral de la<br>Constanti Ingeneral de la Constanti Ingeneral de la<br>Constanti Ingeneral de la<br>Constanti Ingeneral de la<br>Constanti Ingeneral de la<br>Constanti Ingenera                                                                                                    | Distriction Desire: On<br>Control And Control Control<br>And Control Control<br>Control Control Control<br>Control Control Control Control<br>Control Control Control Control Control<br>Control Control Control Control Control Control Control<br>Control Control                                                                                                    | C PO E O<br>C PO E O<br>Paracoso E<br>Paracoso E<br>Martine C A<br>Paracoso E<br>Martine C A<br>Resource C A<br>Resource C A<br>Paracoso E<br>C A<br>Paracoso E<br>Paracoso E<br>C A<br>Paracoso E<br>A<br>Paracoso E<br>Paracoso E<br>Paracoso E<br>Paracos E<br>Para | Test Sin Presented Sin Sin Sin Sin Sin Sin Sin Sin Sin Sin                                                                                                    |
| Best Finaled Transmission of the second second seco                                                                                                    | Distriction Desc. (D)<br>Control (D)<br>Annual (D)<br>Control (D)<br>Control (                                                                                                    | Politica<br>California<br>Analose Sala<br>Analose Sala<br>Parases Sala<br>Parases                                                                                                    | The second second secon                                                                                                    |
| The first of the second second                                                                                                    | Distriction Desire: On<br>Control One Control Control<br>Control One Control Control<br>Control One Control Control<br>Control Control Control<br>Control Control Control<br>Control Control Control<br>Control Control Control<br>Control Control Control<br>Control Control Control<br>Control Control Control<br>Control Control Control<br>Control Control Control<br>Control Control Control<br>Control Control Control<br>Distribution System: Control<br>Distribution System: Control Distribution<br>Distribution System: Control Distribution<br>Distribution System: Control Distributi                                                                                                    | The second second secon                                                                                                    | Test Sin Presented Sin Sin Sin Sin Sin Sin Sin Sin Sin Sin                                                                                                    |

S Email Repor

- 11. If you have Microsoft Excel installed on your PC or Cloud Platform, the Excel Spreadsheet of Completed Inspections will appear called "Inspect2Go Export"
- 12. Open your desired email program and click NEW to create a new email to Montgomery County EHD. Compose a new email and enter information in the Subject and Body of the email.
- Click the "Attach File" button (most likely a paperclip icon).

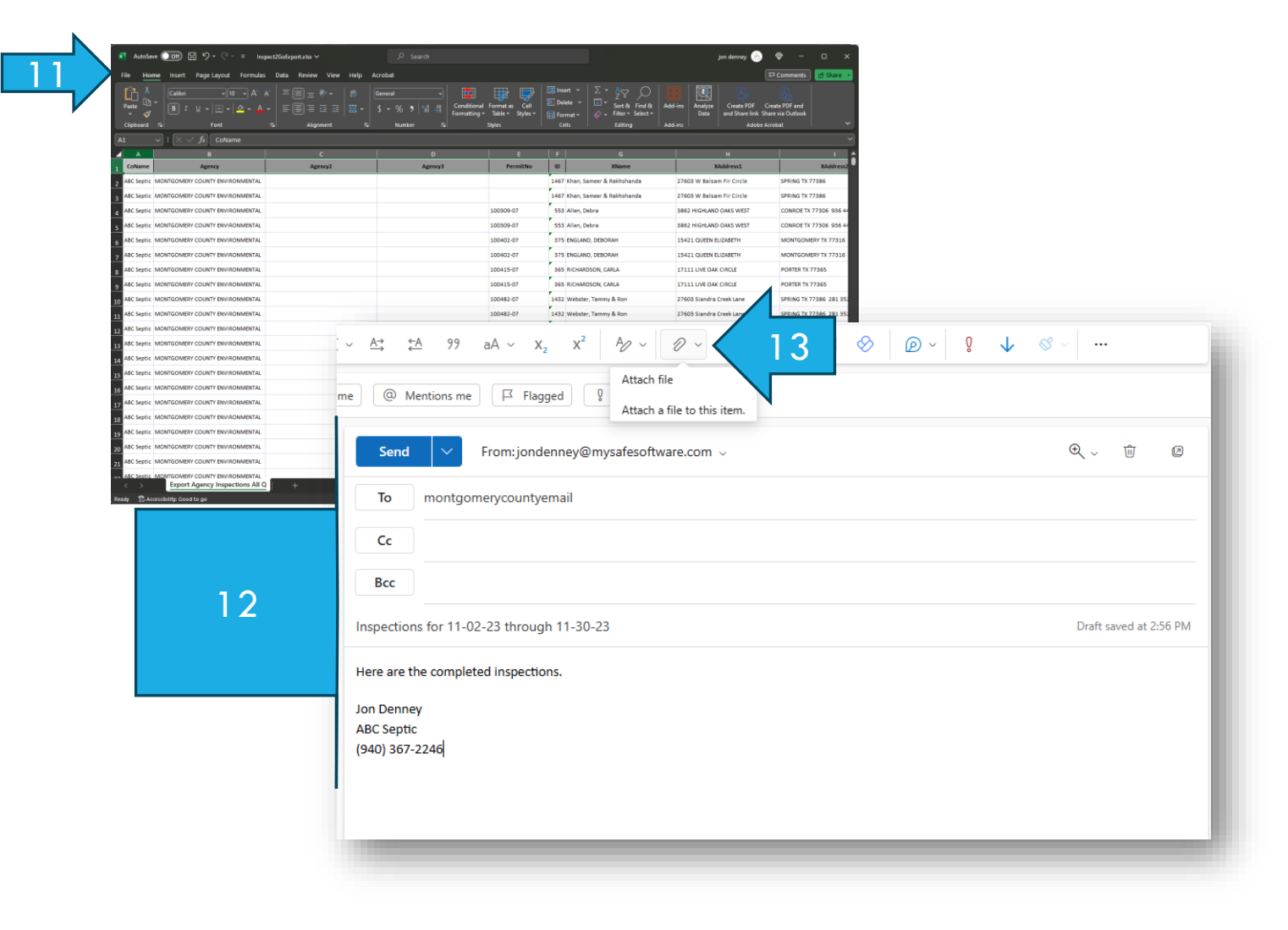

- 14. Click "Browse this computer" or something like this.
- 15. Click on the location called"Windows (C:) or "This PC" then "Windows (C:)"
- 16. Double-click on the "SAFE Excel" folder and it will open.
- 17. Double-click on the file called
  "Inspect2GoExport.xlsx" or it may only say
  "Inspect2GoExport". This will attach the file to the email.

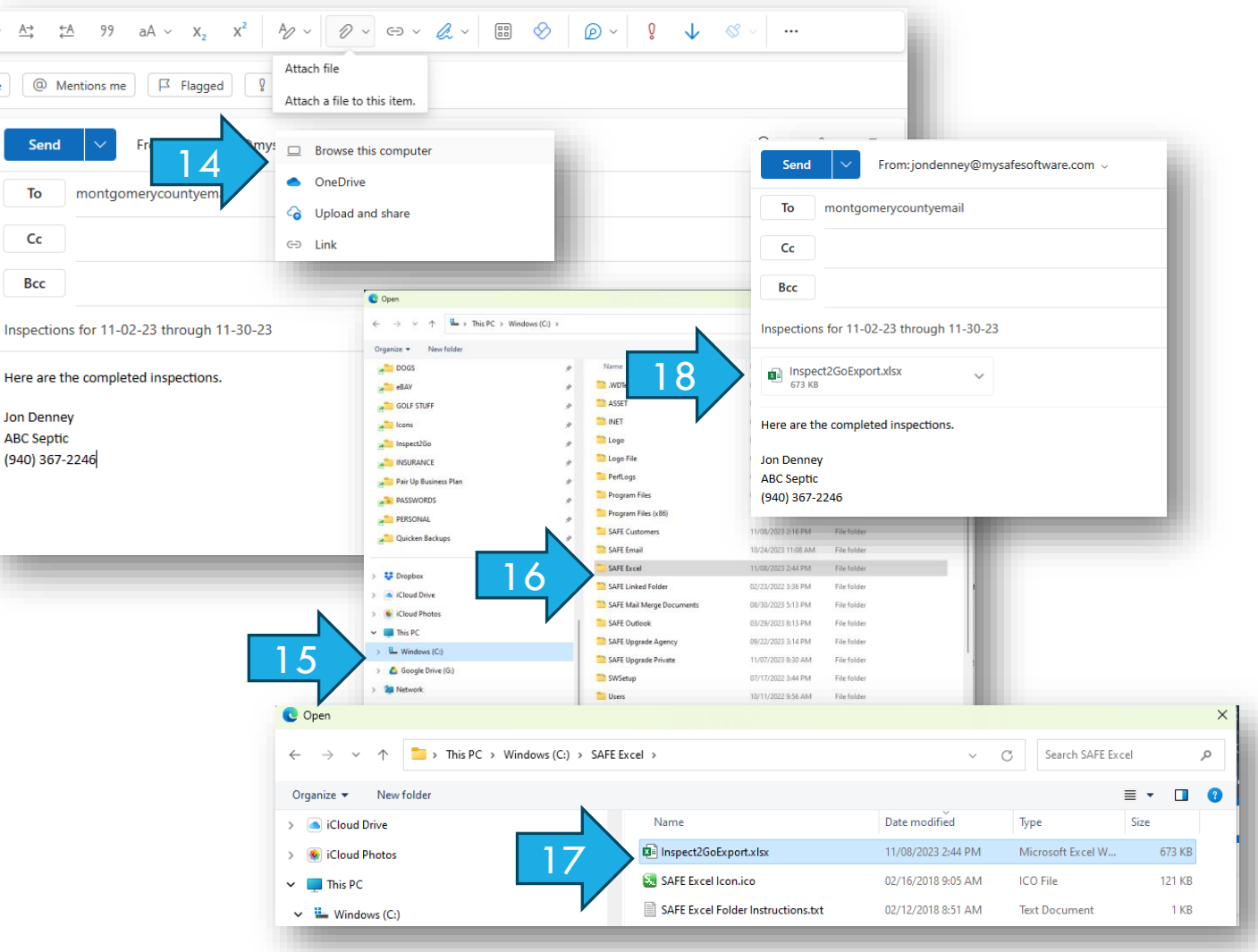

#### **CONTACT US FOR MORE ASSISTANCE**

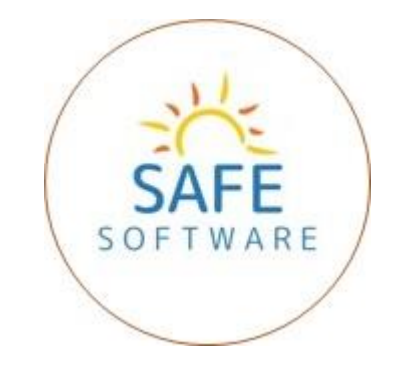

#### SAFE PROGRAM LLC

JON DENNEY

OWNER

(940) 367-2246